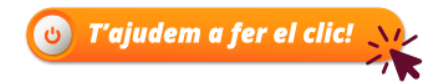

# Manual d'ús de la Carpeta Ciutadana

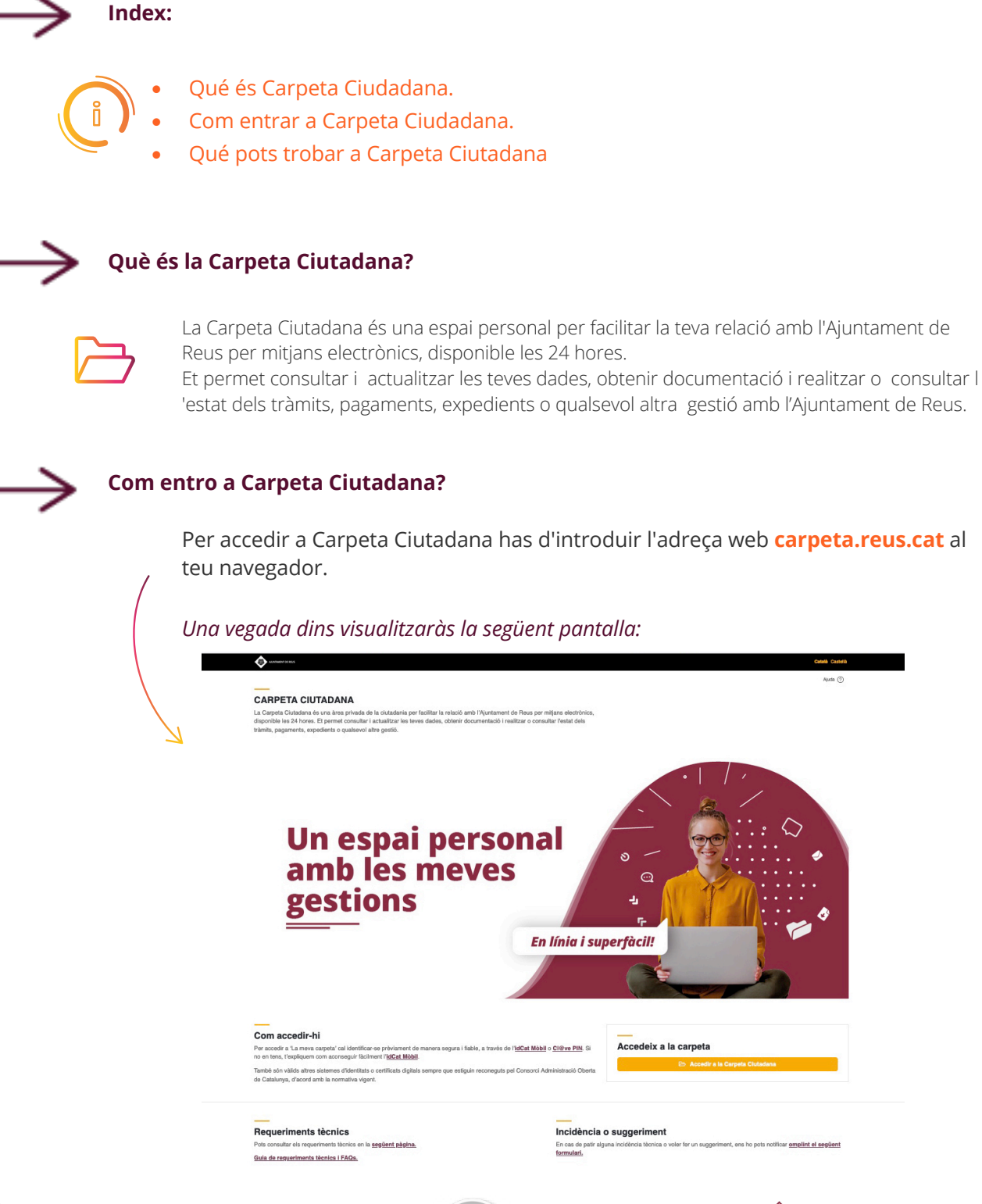

www.reus.cat

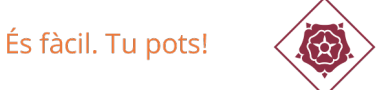

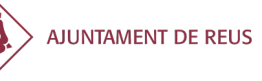

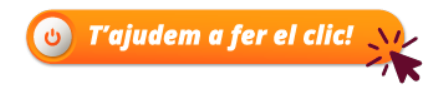

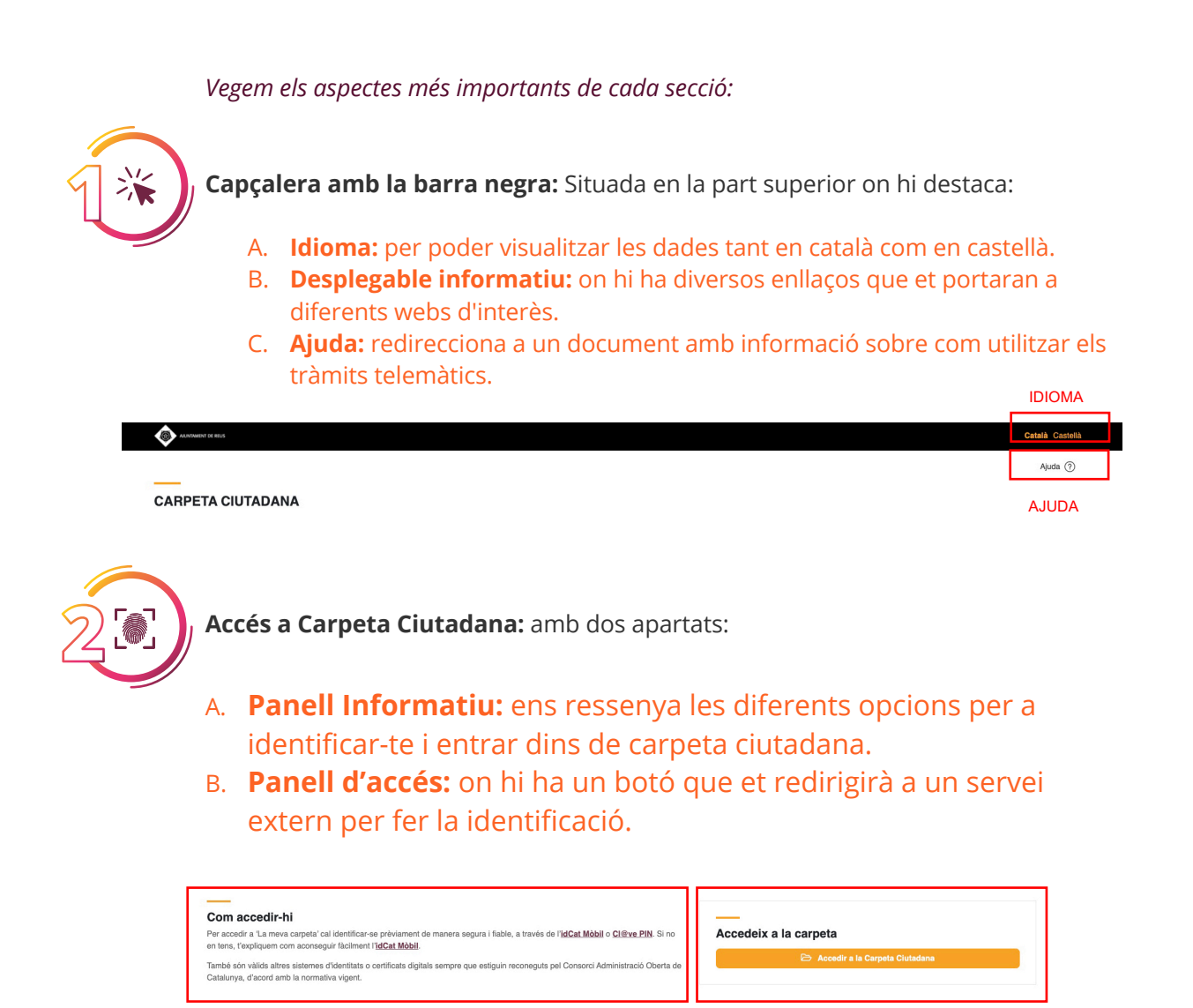

PANELL INFORMATIU

PANELL D'ACCÉS

### Com entro a Carpeta Ciutadana?

IdCat Mòbil: És un sistema d'identificació i signatura electrònica a través de 십 dispositius mòbils per fer tràmits amb les administracions i ens del sector públic de Catalunya.

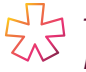

- Si no disposes d'un sistema d'identitat digital, et recomanem l'idCAT mòbil. El pots aconseguir fàcilment seguint les indicacions del nostre tutorial.

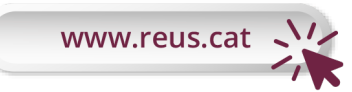

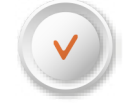

És fàcil. Tu pots!

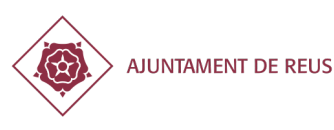

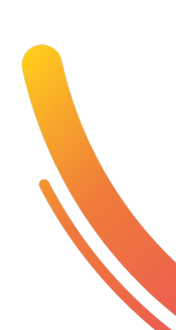

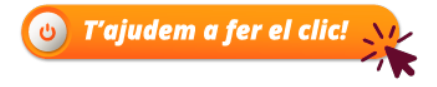

**Cl@ve PIN:** És un sistema per a identificar-se electrònicament en les relacions amb les Administracions públiques.

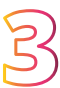

Certificat Digital: Documentació digital que conté les teves dades identificatives.
 Et permet identificar-te en internet i intercanviar informació amb altres persones organismes amb la màxima garantia i seguretat.

Aquest accés requereix que el navegador tingui instal·lat un certificat.

|       | lde    | ntifiqueu-vos amb el mà          | bil            |      |
|-------|--------|----------------------------------|----------------|------|
| 1     | Docum  | ent identificatiu                |                |      |
|       | NIF -  | 12345678A                        |                |      |
|       | Número | o de mòbil                       |                |      |
|       | 0034   | 999999999                        |                |      |
|       | Ģ      | Utilitza el meu idCAT Mòl        | bil            |      |
| L L   | A      | Dor                              | na'm d'alta    |      |
|       | L IDC. | AT MOVIL                         | ERTIFICADO DIO | SITA |
|       | 8      | Certificat digital: IdCAT, DNIe, | altres.        |      |
|       | 0      | CI@ve PIN24, Ciutadans UE.       |                |      |
|       |        |                                  |                |      |
| Ajuda |        |                                  | Cancel·la se   | ISSI |

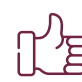

Una vegada t'hagis autenticat amb algun dels tres mètodes, l'aplicació et redirigirà al teu perfil dins de la **Carpeta Ciutadana**.

### Què pots trobar a la Carpeta Ciutadana?

Una vegada dins de **Carpeta Ciutadana**, veuràs la següent pantalla, en la qual destaquen **3 grans** seccions.

| Dades gnornils -     Dades contacte to dides el 60000121 a les to 400     Dades contacte     Dades registre -     NóBil     TEl  | 170N 76X                                                                                                    |                 |
|----------------------------------------------------------------------------------------------------|----------------------------------------------------------------------------------------------------|-----------------|
| Dades registre * Dades contacte Dades contacte Notificacions i comunicacions electrómiques * = = = = = = = = = = = = = = = = = = | ÊFON FAX                                                                                                    |                 |
| Notificacions i comunicacions NOBIL TE<br>electróniques *                                                                        | EFON FAX                                                                                                    |                 |
| - 144 C                                                                                                    |                                                                                                    |                 |
| Preinscripció i matriculació escolar *                                                                                           | <b>12</b> F 4                                                                                                    | litar           |
| MENÚ                                                                                                    |                                                                                                    |                 |
| VISTA                                                                                                    | RÀPIDA                                                                                                    |                 |
| Dadws fiscals - Trêmits destacets O                                                                                              |                                                                                                    |                 |
| Expedients +                                                                                                    |                                                                                                    |                 |
| Dades econòmiques • Alta o canvi de domicili fiscal                                                                              | Queixes i suggeriments                                                                                                    |                 |
| Cursos i activitats • C Peticló d'sita o carvi de domicil fisca                                                                  | <ul> <li>Presentar una queixa o una proposta de millora en relació a la clutat o<br/>prestato per l'Ajuntament.</li> </ul> | o als servels > |
| Enllaços d'interés +                                                                                                    |                                                                                                    |                 |
|                                                                                                    |                                                                                                    |                 |
|                                                                                                    |                                                                                                    |                 |
| AJUDA NS A                                                                                                    |                                                                                                    |                 |
|                                                                                                    |                                                                                                    |                 |
| MILLORAR<br>La twa coini di e moit important, la<br>forna qua fom ke pror a tu i ens                                             | Pag. 1.1                                                                                                    |                 |
| AJUDANSA<br>MILORAR<br>La teva opriló és moit important, la<br>tensa que tens la ter par a tu i ens                              | ~                                                                                                    |                 |
|                                                                                                    | _                                                                                                    |                 |

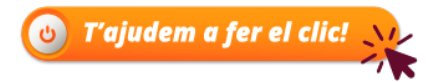

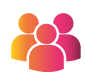

Capçalera: A més de comptar amb els mateixos elements que en la pàgina d'inici; s'afegeixen altres funcionalitats

|                                     |                            |                   | Català Castalà                   |
|-------------------------------------|----------------------------|-------------------|----------------------------------|
| Seu Electrònica - Perfil de Fuxuari | CONFIGURACIÓ PERFIL USUARI | OPCIONS CAPÇALERA | Refrescer 👉 Sortir 🌗 Ajuda 🕐     |
| CARPETA CIUTADANA                   | INFORMACIÓ SOBRE USUARI    | No                | m l ocgnoms<br>Nº Identificació: |

#### A. Configuració perfil:

Et porta a una pantalla de configuració amb diferents opcions. A més d'un enllaç que redirigeix a la Seu Electrònica.

#### B. Opcions de capçalera:

- i. Refrescar la pàgina, actualitzant totes les dades.
- ii. Sortir de Carpeta, eliminant la sessió d'usuari.
- iii. Redirecció al document d'ajuda.

#### C. Informació d'usuari:

Apareixeran les teves dades de l'usuari com el nom, número d'identificació (NIE, DNI) i a la dreta el perfil de carpeta on et trobes (Carpeta Ciutadana).

Menú selector: En aquesta secció pots trobar tota la informació referent a les teves dades, realitzar gestions i descarregar documents.

Consta d'un llistat de categories seleccionable on tindràs organitzada tota la teva • informació. Prement un dels elements del llistat es desplegaran diferents apartats de consulta.

| Cursos i activitats 🔹             | Tràmite doctacate                                           |                                                                 |                |
|-----------------------------------|-------------------------------------------------------------|-----------------------------------------------------------------|----------------|
| Altres dades 🔹                    |                                                             |                                                                 |                |
| Enllaços d'interès 🔺              | Mostra 5 🔻 registres Filtrar                                | ▲ Inici                                                         |                |
| Tràmits destacats                 | ^                                                           | ^                                                               |                |
| Accés a tots els tràmits          | Tràmit                                                      | Detall                                                          | Enllaç         |
| Altres serveis<br>Impressos aiuts | Alta o canvi de domicili fiscal                             | Petició d'alta o canvi de domicili fiscal                       | Accés a tràmit |
| ····                              | Queixes i suggeriments                                      | Presentar una queixa o una proposta de millora en relació a la  | Accés a tràmit |
|                                   | Alta o canvi de domiciliació bancària de tributs municipals | Informació i tramitació de domiciliacions bancàries pel pagame  | Accés a tràmit |
|                                   | Sol-licitud general                                         | Model d'instància genèrica per realitzar qualsevol tràmit que n | Accés a tràmit |
|                                   | Anterior << 1 > >> Següent                                  |                                                                 |                |

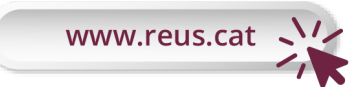

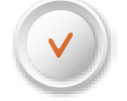

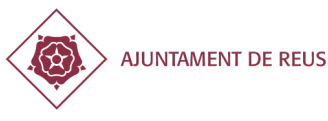

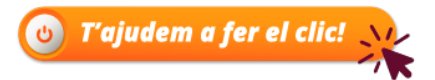

• Pots veure que si selecciones la categoria **'Enllaços d'interès'** hi apareix una subcategoria; En prémer **Tràmits destacats**, es descobreix totes les tramitacions que pots fer, a més d'un enllaç que et redirigeix a la tramitació d'aquest servei.

**Vista ràpida:** S'hi destaca informació rellevant per a l'usuari de primera mà, perquè de manera immediata i directa tinguis accés a les teves dades. Aquesta secció té diversos apartats:

A. **Capçalera vista ràpida:** apareix la titulació de la secció i un recordatori del temps que ha passat des de la teva última visita.

#### Vista ràpida

Darrer accés: fa 0 dies el 06/05/2021 a les 18:16h

B. **Dades de contacte:** Són les dades de l'usuari que ha obert la sessió. En prémer a 'editar' et redirigirà a un servei extern on poder actualitzar-les.

| Dades contacte |         |     |          |
|----------------|---------|-----|----------|
| MÒBIL          | TELÈFON | FAX |          |
| E-MAIL         |         |     | 🗹 Editar |

**Avisos:** Es mostraran cronològicament tots els avisos per part de l'administració que sigui d'interès per a l'usuari.

| Avisos | 00                                                           |                                                              |
|--------|--------------------------------------------------------------|--------------------------------------------------------------|
| <      | 28/04/2021 - Rebuts pendents pagament (3 dies de<br>termini) | 12/03/2020 - Rebuts pendents pagament (3 dies de<br>termini) |

**Notificacions i comunicacions:** Ordenades cronològicament i amb l'estat en què es troben.

| Data         | Descripció de la notificació | Estat             |
|--------------|------------------------------|-------------------|
| < 24/05/2021 | Notificació                  | Dipositada        |
| www.reus.cat | És fàcil. Tu pots!           | AJUNTAMENT DE REU |

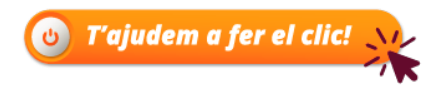

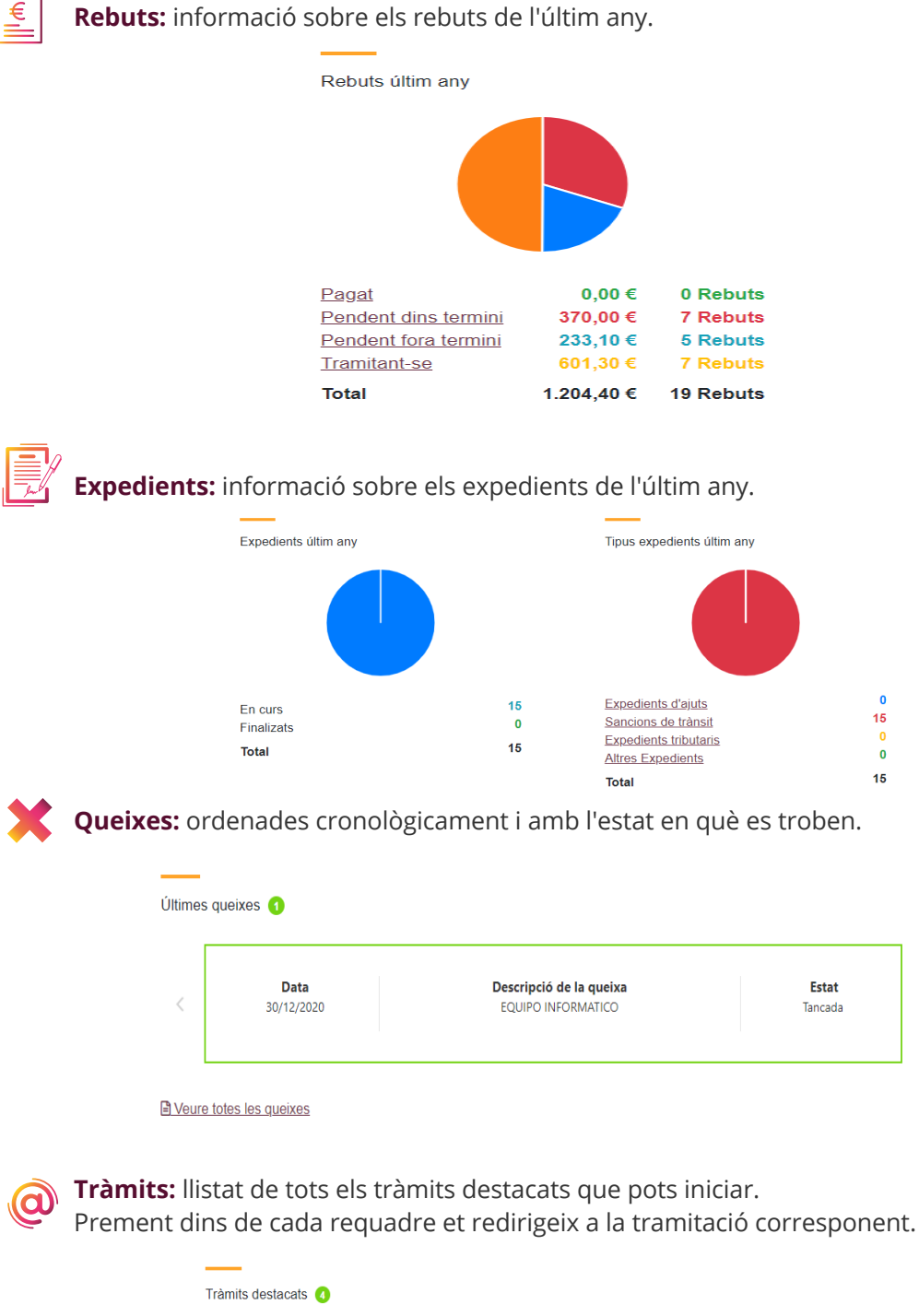

Trànits destacts **Duckes i suggeriment Presentar una queixa o una proposta de millora en
relació a la ciutat o als serveis prestats per l'Ajuntament Duckes i suggeriment Duckes i suggeriment Duckes i suggeriment Duckes i suggeriment Duckes i suggeriment Duckes i suggeriment Duckes i suggeriment Duckes i suggeriment Duckes i suggeriment Duckes i suggeriment Duckes i suggeriment Ducket de ducket de ducket d** 

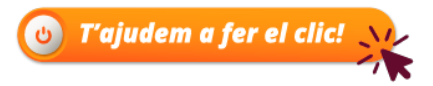

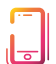

Altres serveis: llistat d'altres serveis.

Prement dins de cada requadre et redirigeix a la tramitació corresponent.

| Cita pràvia             | Pecollida de mobles i altres voluminosos             |
|-------------------------|------------------------------------------------------|
| Cita pievia             | Reconida de mobies l'altres volumnosos               |
| Sol.licitar cita prèvia | Sol.licitar recollida de mobles i altres voluminosos |

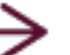

La Carpeta Ciutadana és un pas més cap a l'Autonomia Digital Ciutadana.

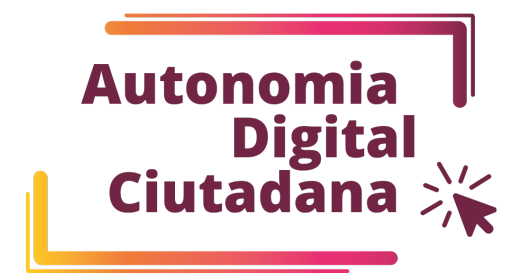

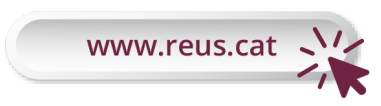

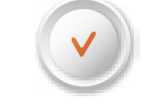

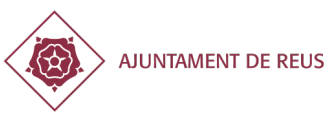

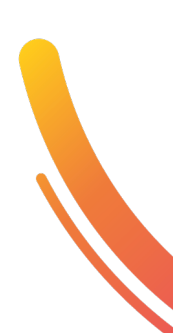